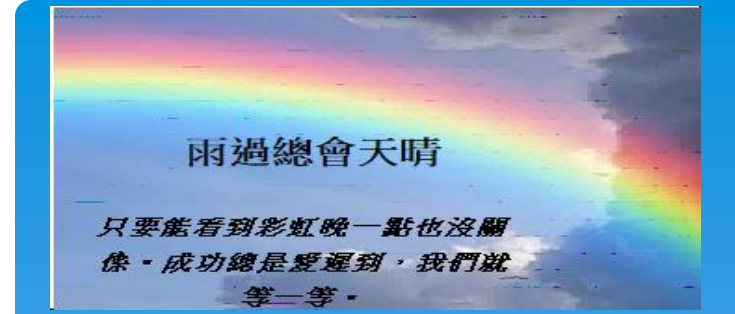

# 教育基金請購單流程操作

| 申請人  | く資訊   |                 |           |              |             |         | A版面                 | B版面 |
|------|-------|-----------------|-----------|--------------|-------------|---------|---------------------|-----|
| 姓名 高 | 局秀蘭   | 職稱              | 臺北市立景美國目  | 民中學教務處       | ₹_承辦人 ∨     |         |                     |     |
| 會計年度 | 109   | ✔ 基金名称          | 臺 臺北市地方教  | 2)<br>肉育發展基金 | :-臺北市立景美國民中 | 中學 🖌    |                     |     |
| 請購依  | ∑據 ≴  | 經費來源 電子發票與約     | 氏本憑證資訊    | 付款資訊         | 會辦設定        | 驗收及財產登記 | ピ資訊(由經辦單位輸 <i>入</i> | ()  |
| 會計加  | 口簽會辦  |                 |           |              |             |         |                     |     |
| ┃請賗  | 構項目   |                 |           |              |             |         |                     |     |
| 是否為  | 烏採購案件 | キ* ◎ 是 ○ 否      |           |              |             |         |                     |     |
| 用途割  | 兌明*   | 教務處-外接式硬碟、網路    | 線及延長線(國民教 | 收商)(瑞元資      | 訊股份限公司)     |         |                     |     |
| 採購方  | 5式*   | 採購單位辦理          |           |              |             | 估價總金額   | 13,765              |     |
| 序號   |       | 請購(修)物品名稱       | 計量單位      | 數量           | 估價單價        | 估價總價    | 規格說明                |     |
| 1    |       | wd ssd 2tb 外接硬碟 | 台         | 1            | 9,250       | 9,250   |                     |     |

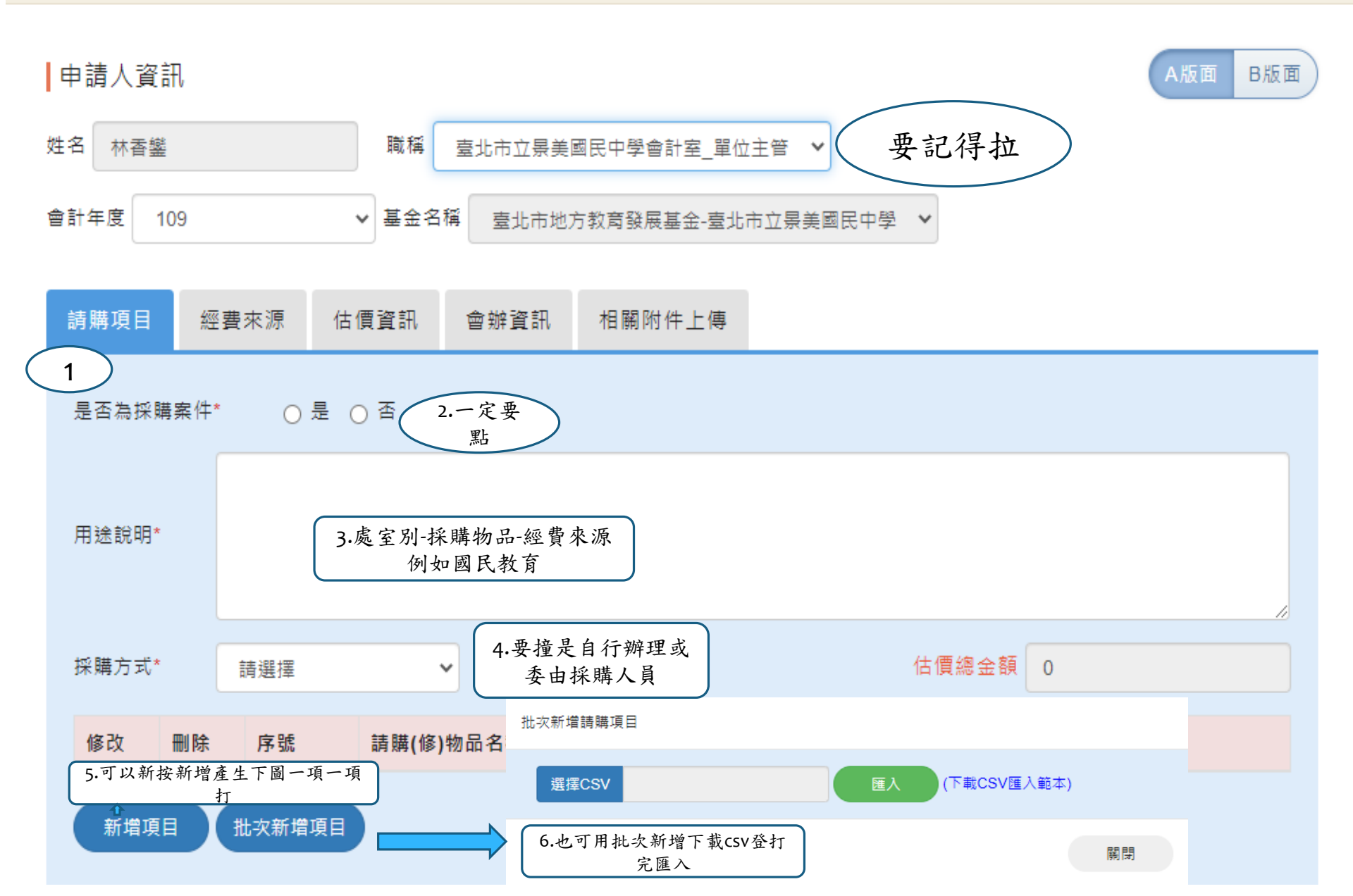

| 請購項目    | 才用5.時就依以<br>下一個個登打, |  |
|---------|---------------------|--|
| 請購(修)   | 数品名稱*<br>物品名稱*      |  |
| 1 = = 4 |                     |  |
| 町里里1    |                     |  |
| 數量*     |                     |  |
|         |                     |  |
| 估價單值    | ā*                  |  |
| 規格說印    | 3                   |  |
|         |                     |  |
|         | 確定取消                |  |

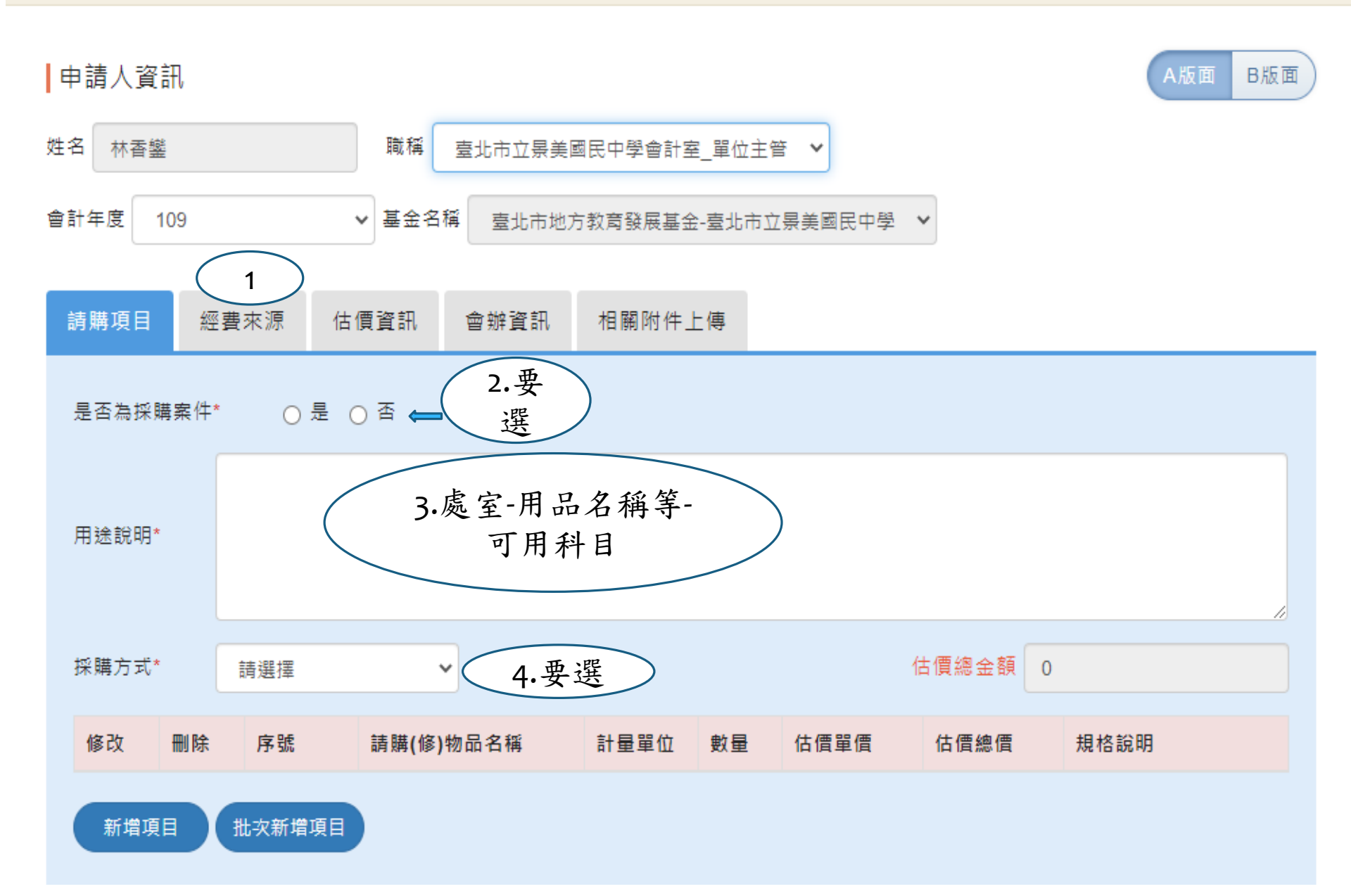

教育基金經費來源

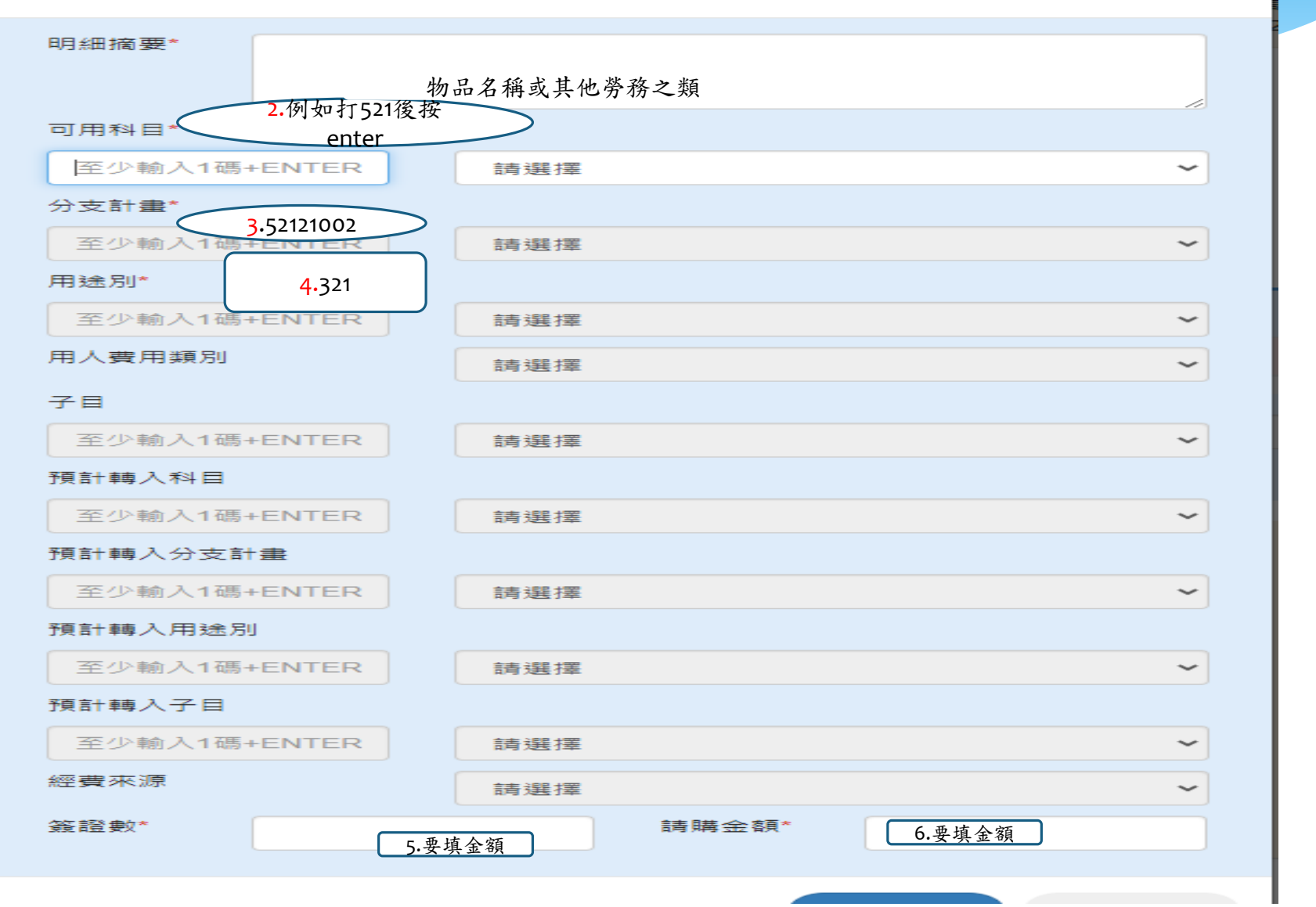

教育基金請購單

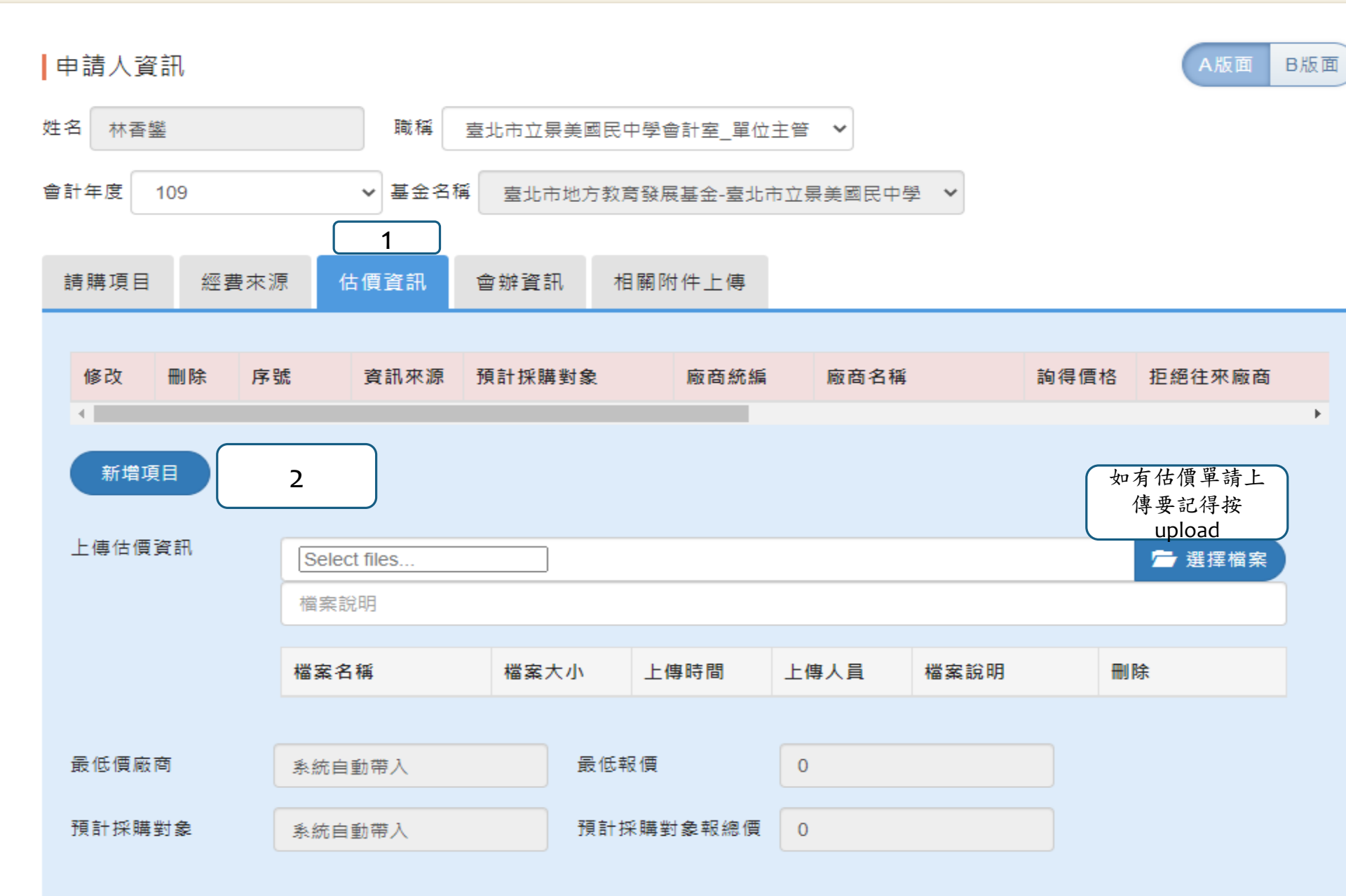

詢價資訊新增、修改

● 輸入廠商統一編號查詢(系統查詢)

○廠商無統一編號(手動輸入廠商名稱)

廠商基本資訊

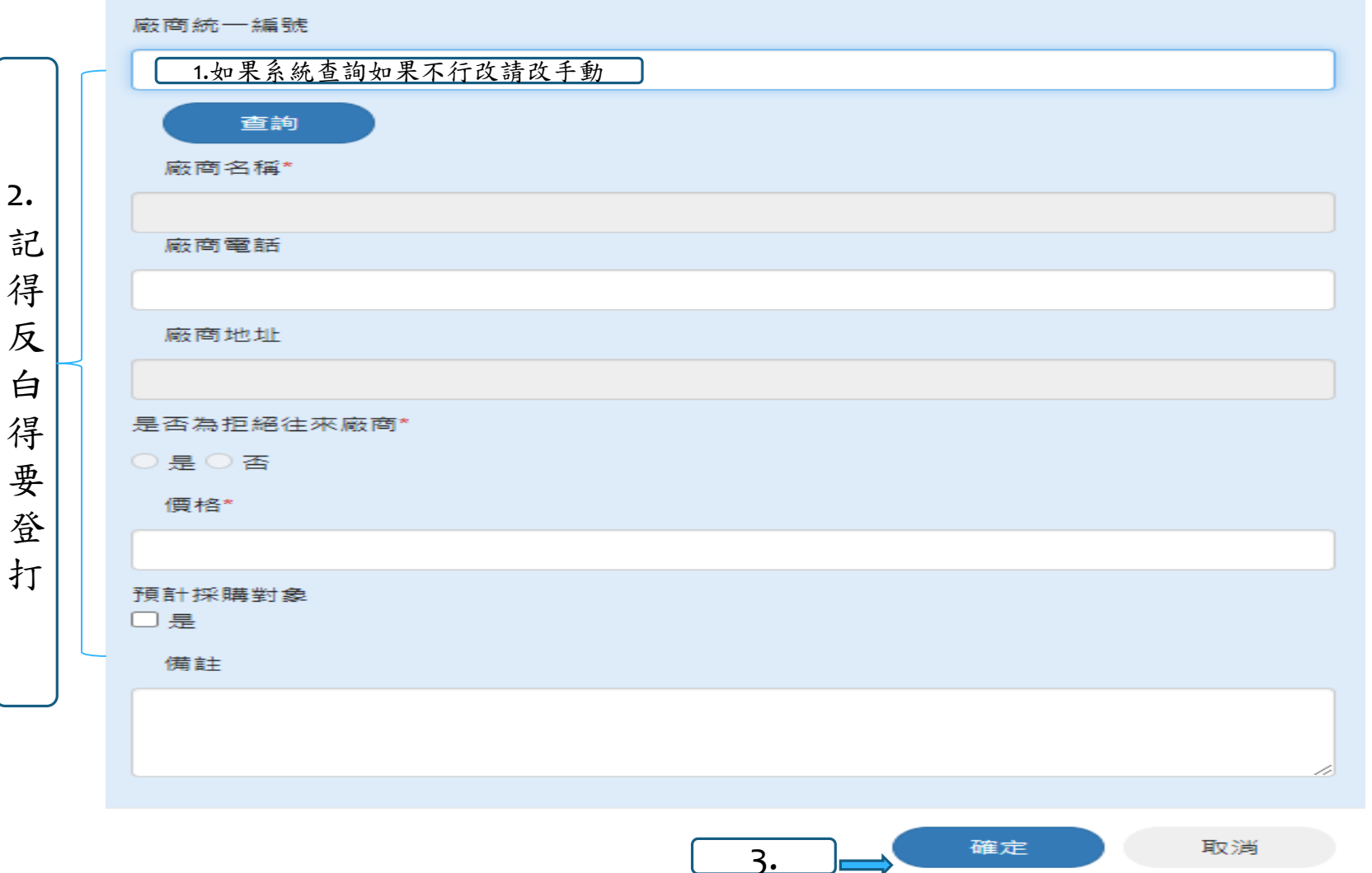

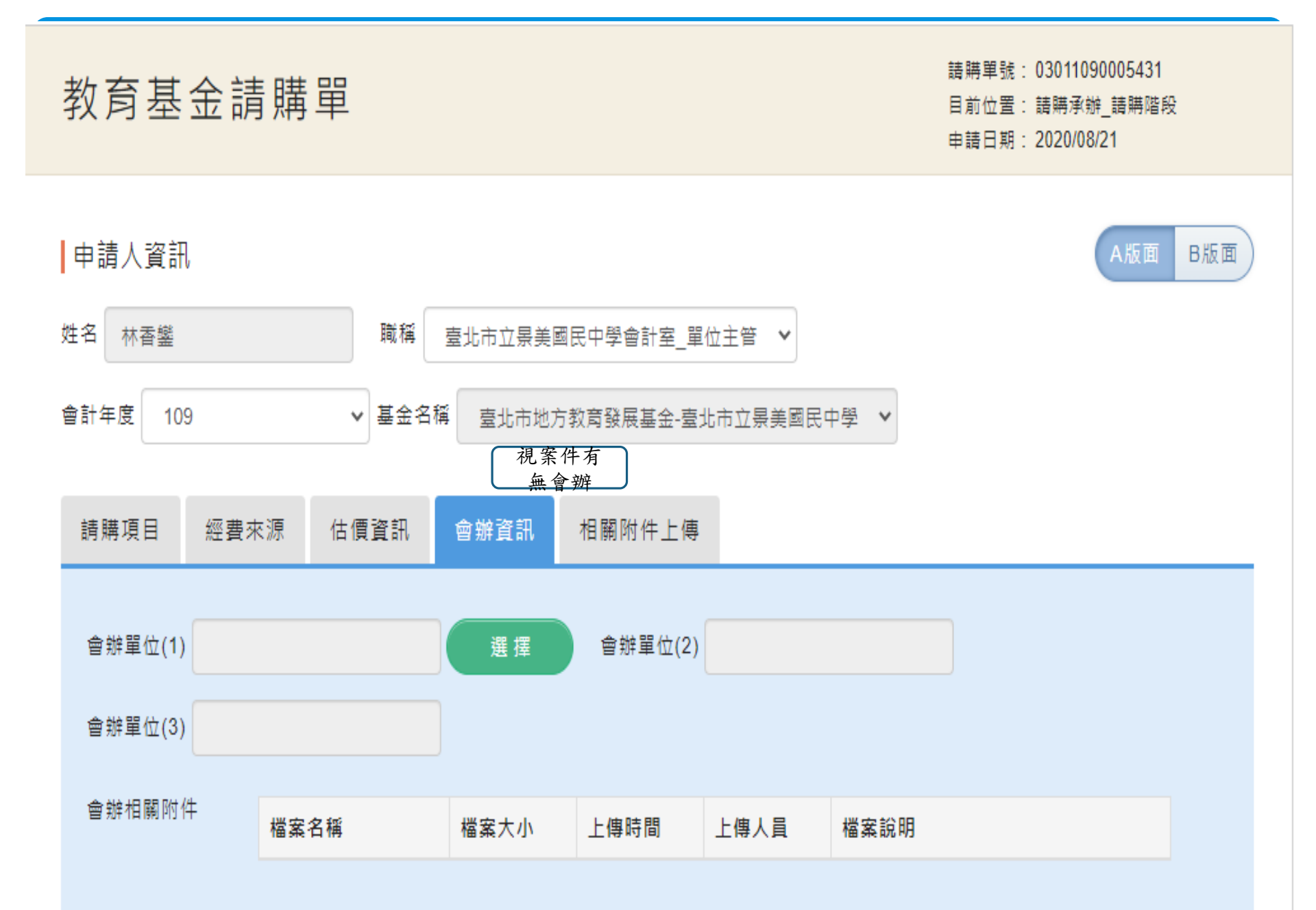

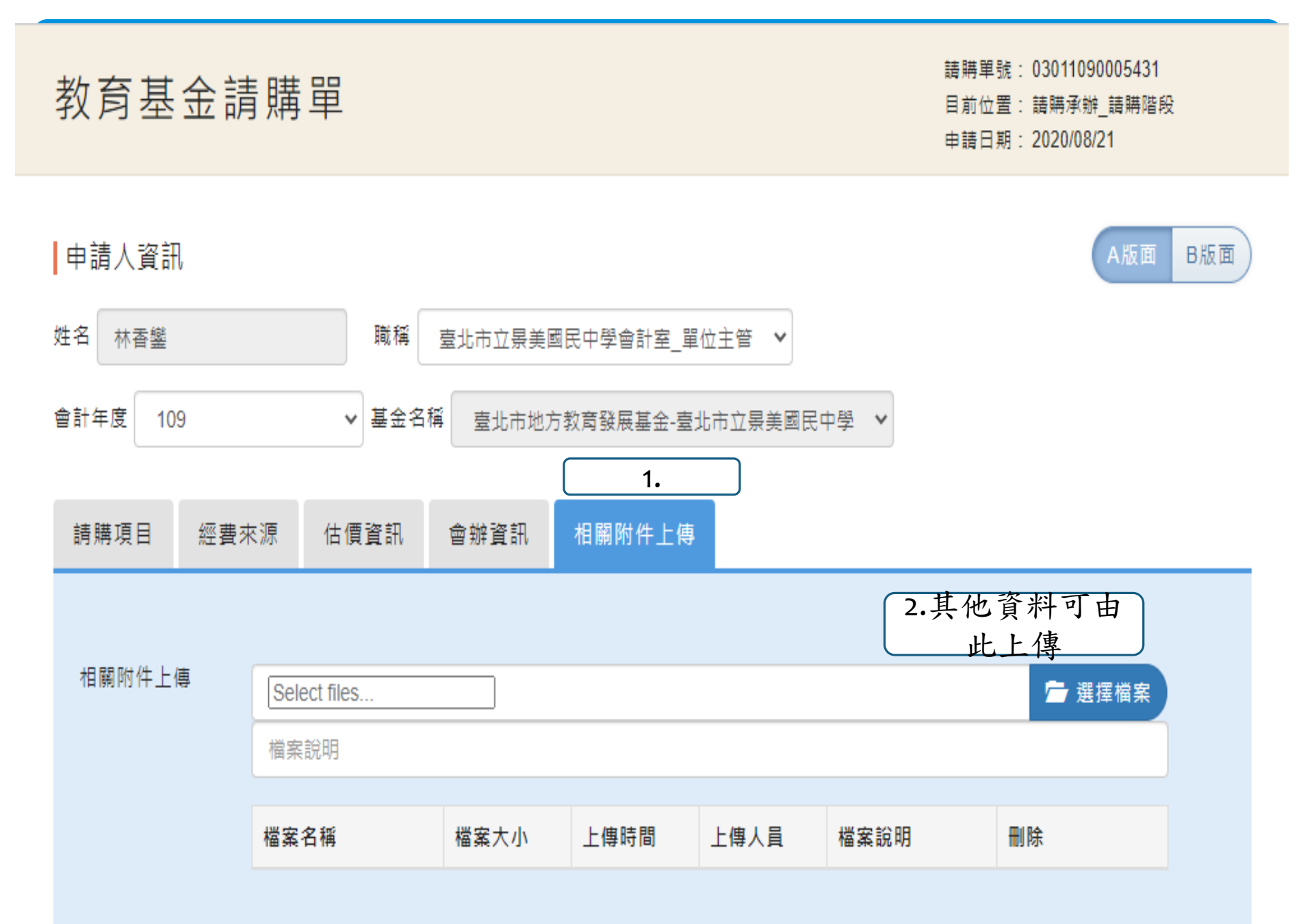

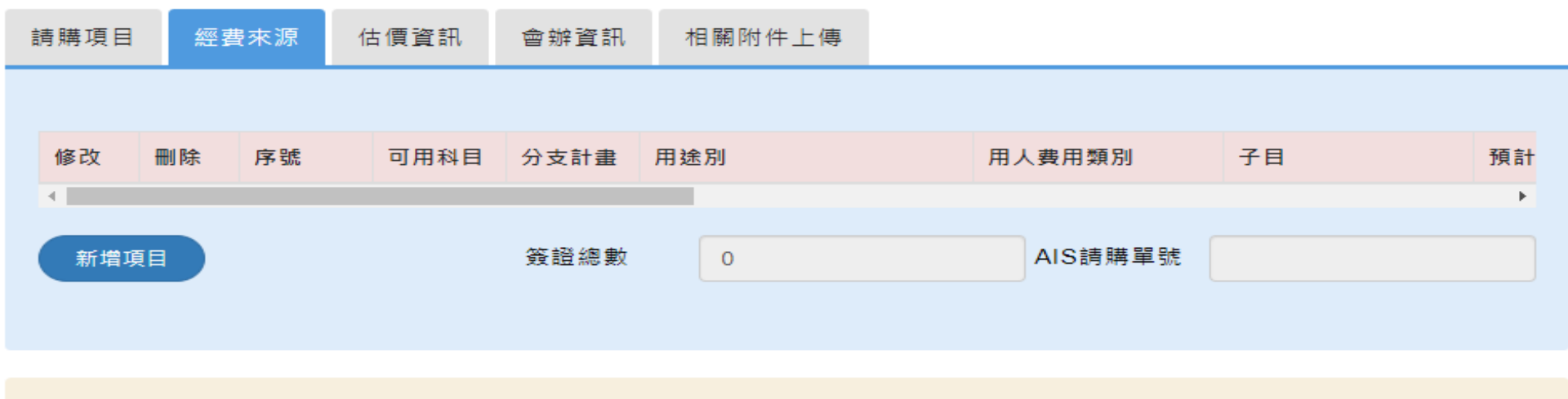

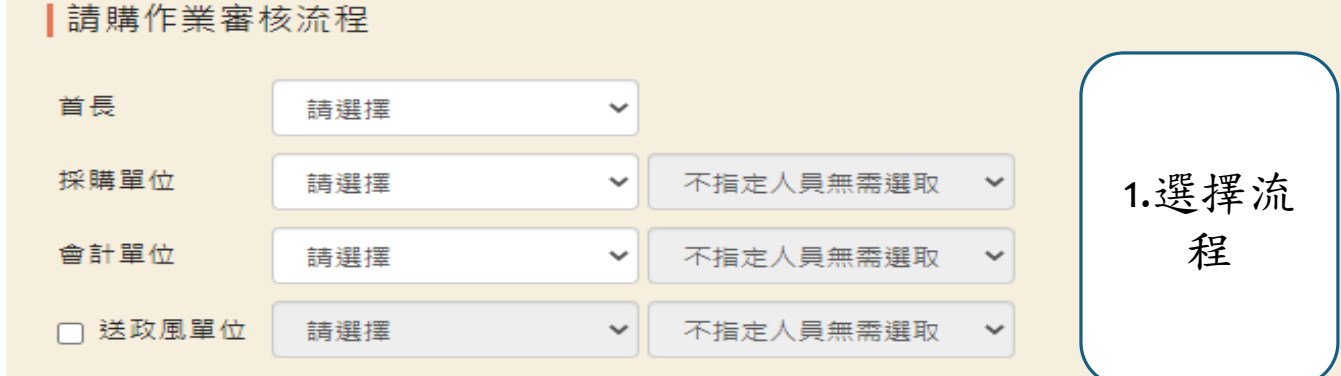

#### ■審核作業

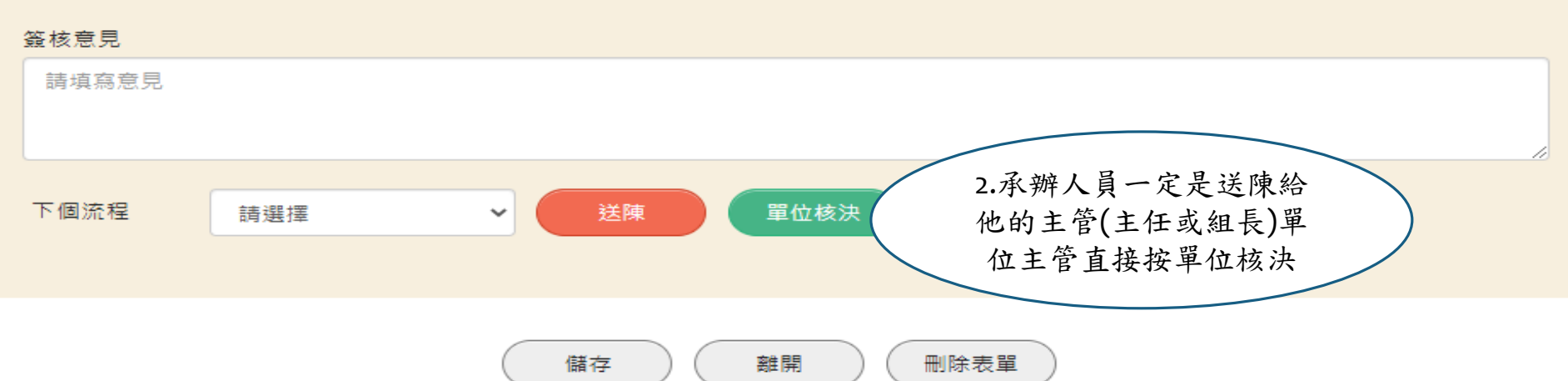

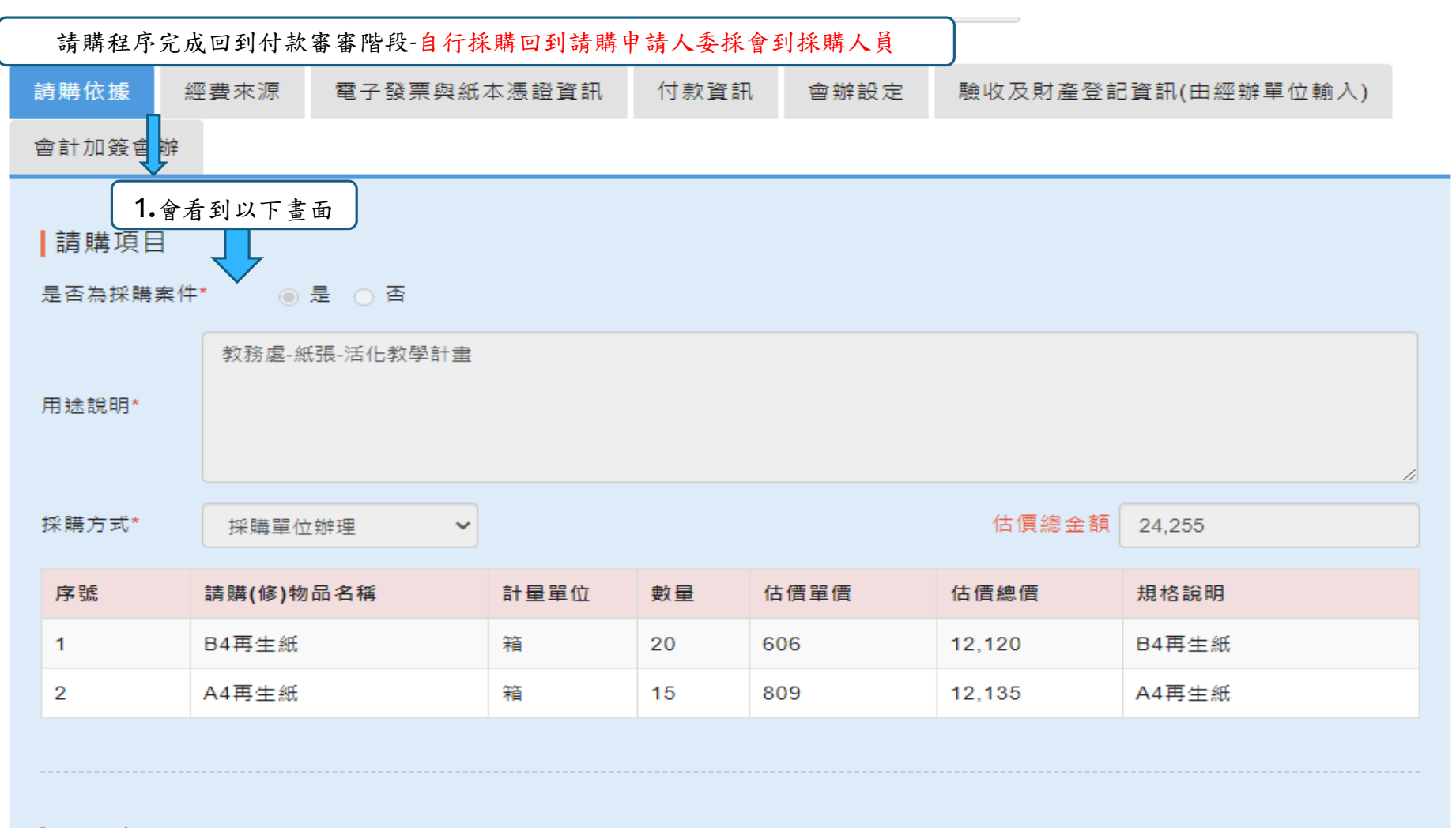

#### 經費來源

| 序號 | 可用科目           | 分支計畫                  | 用途別        | 用人費用類別 | 子目 | 預計轉入科目 |
|----|----------------|-----------------------|------------|--------|----|--------|
| 1  | 531-國民<br>中學教育 | 5312101<br>9-活化教<br>學 | 241-印刷及裝訂費 |        |    |        |

| 請購依據  | 經費來源 | 電子發票與紙本憑證資訊 | 付款資訊 | 會辦設定 | 驗收及財產登記資訊(由經辦單位輸入) |
|-------|------|-------------|------|------|--------------------|
| 會計加簽會 | 辦 1. |             |      |      |                    |

| 修改                    | 序號                  | 可用科目           | 分支計畫                           | 用途別        | 用人費用類別 | 子目 | 預計轉入科目 |
|-----------------------|---------------------|----------------|--------------------------------|------------|--------|----|--------|
| 修改<br>2.點<br>改金<br>按码 | 1<br>去修<br>額後<br>崔定 | 531-國民<br>中學教育 | 5312101<br>2-電腦設<br>備維護及<br>管理 | 315-設備零件   |        |    |        |
| 修改                    | 2                   | 531-國民<br>中學教育 | 5312100<br>2-一般教<br>學          | 32Y-其他用品消耗 |        |    |        |

請購總金額 13,765

│付款作業審核流程

| 財產登記單位 | 請選擇 | ~ | 不指定人員無需選取 | ~ |
|--------|-----|---|-----------|---|
| 會計單位   | 請選擇 | ~ | 不指定人員無需選取 | ~ |
| 出納單位   | 請選擇 | ~ | 不指定人員無需選取 | ~ |

| 請購依據  | 經費來源           | 電子發票與紙本憑證資訊 | 付款資訊 | 會辦設定 | 驗收及財產登記資訊(由經辦單位輸入) |
|-------|----------------|-------------|------|------|--------------------|
| 會計加簽會 | <del>期</del> 律 | 1.          |      |      |                    |
|       |                |             |      |      |                    |

電子發票項目

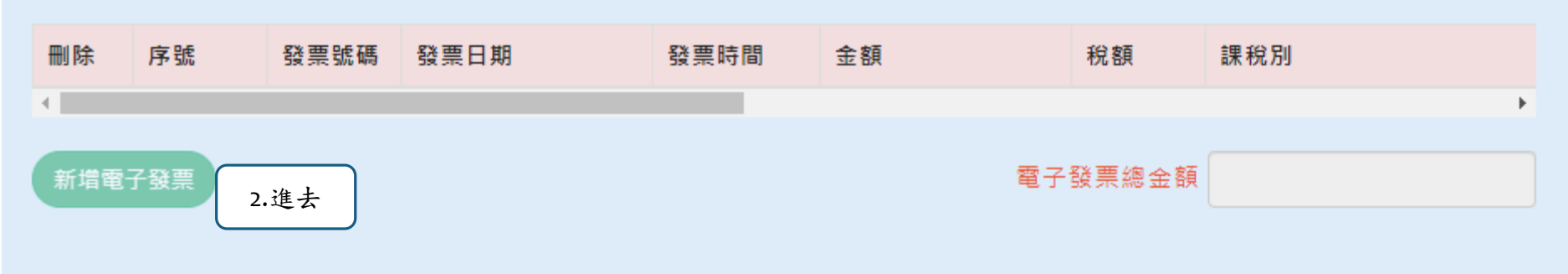

#### 電子發票品項細項

| 序號   | 發票號碼   | 明細編號 | 品名   |      | 數量 | 單位     | 單價 /   |
|------|--------|------|------|------|----|--------|--------|
| •    |        |      |      |      |    |        | •      |
|      |        |      |      |      |    |        |        |
|      |        |      |      |      |    |        |        |
| 電子發票 | 受款人總細項 |      |      |      |    |        |        |
| 序號   | 發票號碼   | 發票日期 | 統一編號 | 帳戶名稱 | 帳戶 | 金融機構代碼 | 金融機構名稱 |
| 4    |        |      |      |      |    |        | Þ      |
|      |        |      |      |      |    |        |        |
|      |        |      |      |      |    |        |        |

↓
紙木馮諮佰日

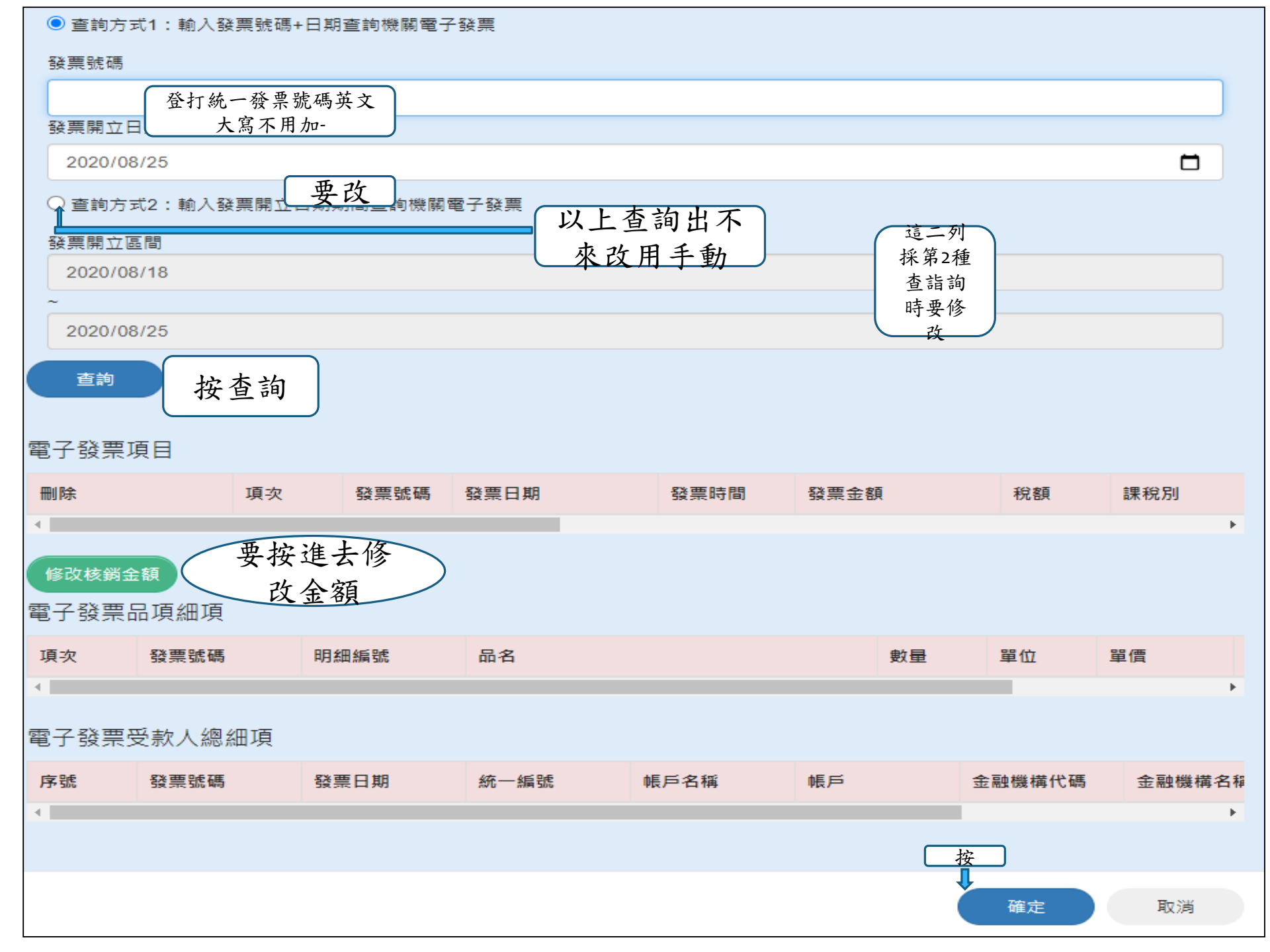

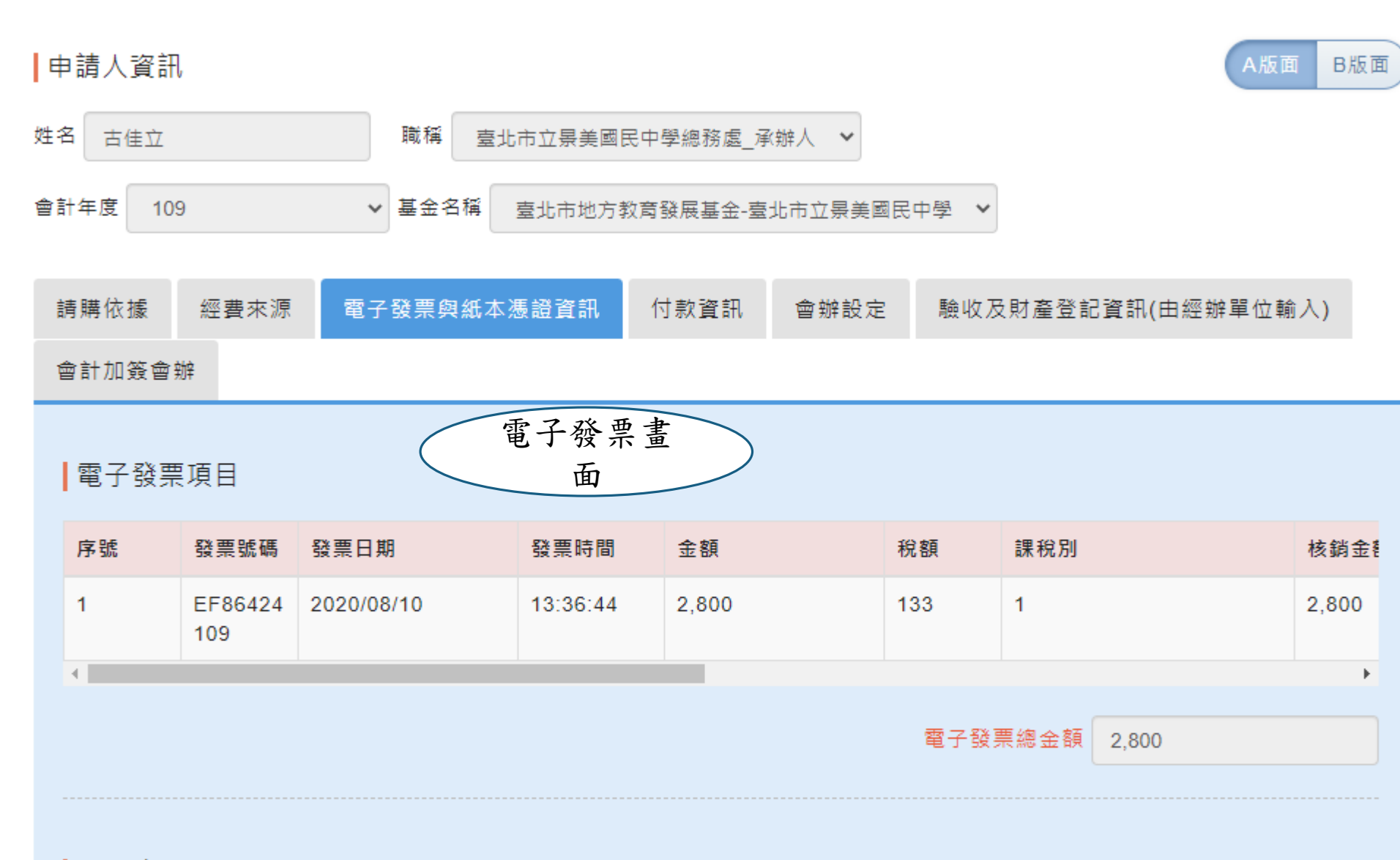

電子發票品項細項

#### 紙本憑證項目

| 修改     | 刪除  | 序號             | 馮證類型 | 慿證號碼 | 馮證日期 | 憑證金額   | 核銷金額 | 廠商名種 |
|--------|-----|----------------|------|------|------|--------|------|------|
| •      |     |                |      |      |      |        |      | ۱.   |
| 新増紙本慿  | 證 採 | 用紙本憑           | 證時   |      | 紙    | 本憑證總金額 |      |      |
| 電子發票總部 | 金額  | 系統自動帶 <i>)</i> |      |      |      |        |      |      |
| 紙本慿證總部 | 金額  | 系統自動帶 <i>)</i> |      |      |      |        |      |      |
| 慿證總金額  |     | 系統自動帶 ♪        |      |      |      |        |      |      |
| 核銷總金額  |     | 系統自動帶 <i>)</i> |      |      |      |        |      |      |

#### | 付款作業審核流程|

| 財產登記單位  | 請選擇 | ~ | 不指定人員無需選取 | ~ |
|---------|-----|---|-----------|---|
| 會計單位    | 請選擇 | ~ | 不指定人員無需選取 | ~ |
| 出納單位    | 請選擇 | ~ | 不指定人員無需選取 | ~ |
| □ 申請零用金 | 請選擇 | ~ | 不指定人員無需選取 | ~ |

#### ■審核作業

#### 籡核意見

#### 請填寫意見

| 馮證類型*                     |      |                           |   |
|---------------------------|------|---------------------------|---|
| 請選擇                       |      |                           | ~ |
|                           |      |                           |   |
| 憑證號碼                      |      |                           |   |
|                           |      |                           |   |
| 馮證曰期*                     | 反    |                           |   |
| 年 /月/日                    | 白    |                           |   |
| 馮證金額 <b>*</b>             | 列    |                           |   |
|                           | 均    |                           |   |
| 核銷金額*                     | 要    |                           |   |
|                           | 金    |                           |   |
| 廠商名稱*                     | 41   |                           |   |
|                           |      |                           |   |
| 統一編號或身份證字號                |      |                           |   |
|                           |      | )                         |   |
| 是否列為除外案件(僅供統計除外案件比率,同一表單內 | 所有項目 | 目之紙本憑證皆屬除外案件才可列入除外案件統計數)* |   |
| 除外理由 要選                   |      |                           |   |
| 請選擇                       |      |                           | ~ |
| 上傳紙本憑證掃描檔案                | 更トイ  | 東紙 木 馮                    |   |
| 選擇紙本憑證                    | 女上1  | · 1911年心                  |   |
| 備註                        |      |                           |   |

| 請購依據                             | 經費來源                                  | 電子發票與紙本憑證資訊         | 付款資訊 | 會辦設定 | 驗收及財產登記資訊(由經辦單位輸入) |  |
|----------------------------------|---------------------------------------|---------------------|------|------|--------------------|--|
| 會計加簽會                            | <del>刘</del> 庠                        |                     |      |      |                    |  |
| 輸入受款人<br>┃零用金<br>是否零用金<br>□ 通知領款 | 明細* ○ 是<br>餐件資訊<br>支付* ○ 是<br>R □ 撥補* | <ul> <li></li></ul> |      |      |                    |  |

#### │付款作業審核流程

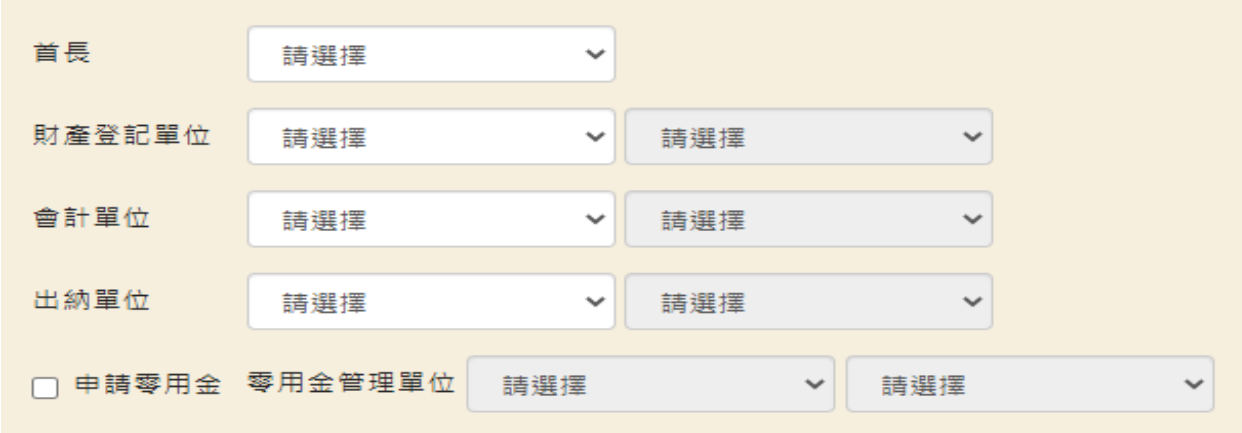

#### ■審核作業

## **簽核意見** 請填寫意見

下個法程

★★ 288 + 99

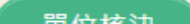

教育基金付款申請單(原黏貼憑證用紙)

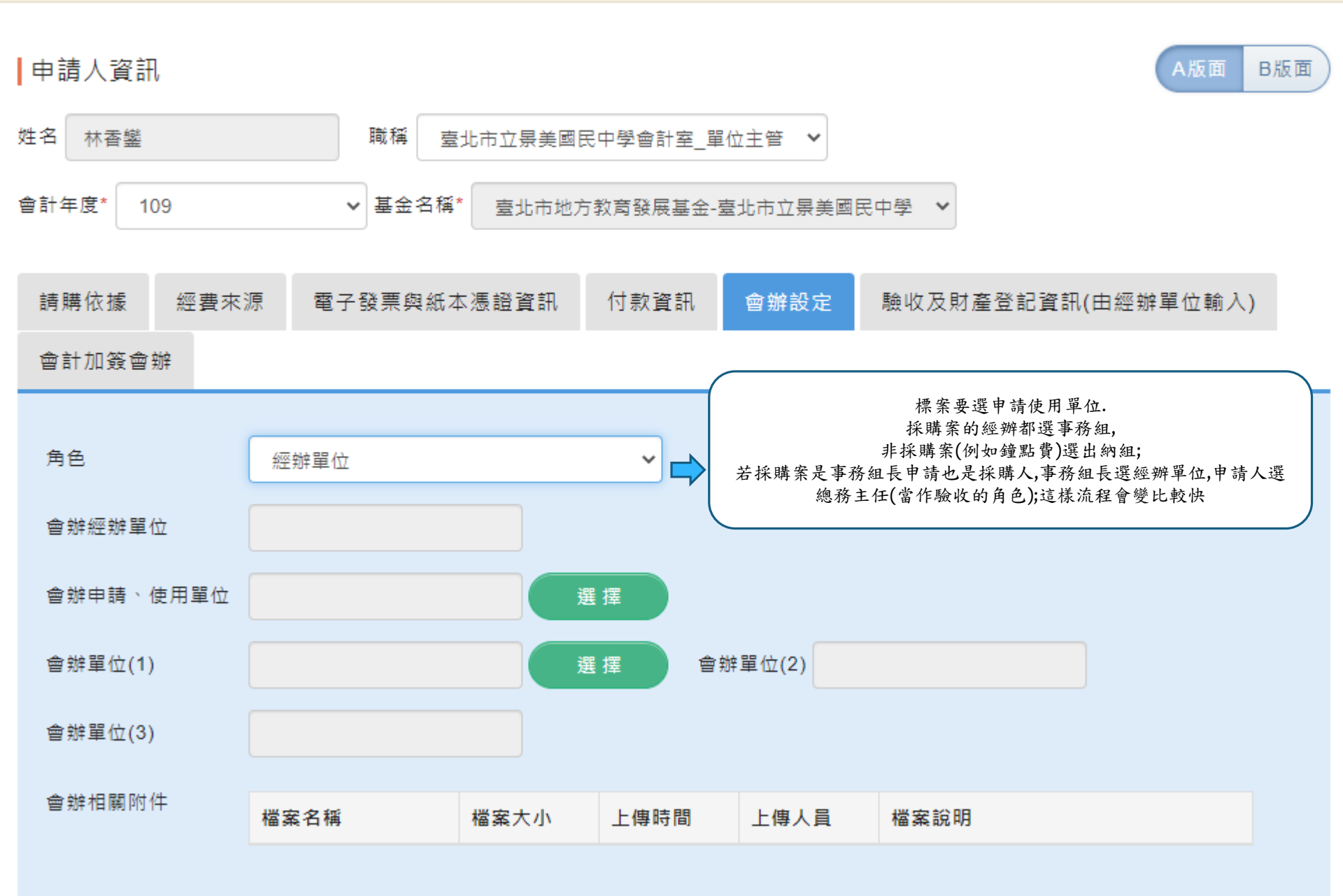

| 請購依據 經費來源                                                              | 電子發票與紙本憑證資訊                                                                     | 付款資訊           | 會辦設定 | 驗收及財產登記資訊(日          | 日經辦單位輸入) |
|------------------------------------------------------------------------|---------------------------------------------------------------------------------|----------------|------|----------------------|----------|
| 會計加簽會辦                                                                 |                                                                                 |                |      |                      |          |
| * 本案屬優先綠色採購案件<br>* 本案屬優先公益採購案件<br>* 需送財產登記<br>綠色、公益採購相關附件<br>財產登記 相關附件 | <ul> <li>・ ○ 是 ○ 否</li> <li>・ ○ 是 ○ 否</li> <li>● 是 ○ 否</li> <li>磁案名稱</li> </ul> | 要點選<br>檔案大小 上傳 | 時間 上 | 傳人員 檔案說明<br>傳人員 檔案說明 |          |
| 序號 驗收日期                                                                | 主驗人員                                                                            | 會驗人員           | 監驗人員 | 驗收結果                 | 備註       |
| 驗收上傳資訊 檔案名稱 檔案大小 上傳時間 上傳人員 檔案說明                                        |                                                                                 |                |      |                      |          |
| ▶ 封示 ▲ 封款                                                              |                                                                                 |                |      |                      |          |
| 序號 類型                                                                  | 金額                                                                              | 對象             |      | 原因                   |          |

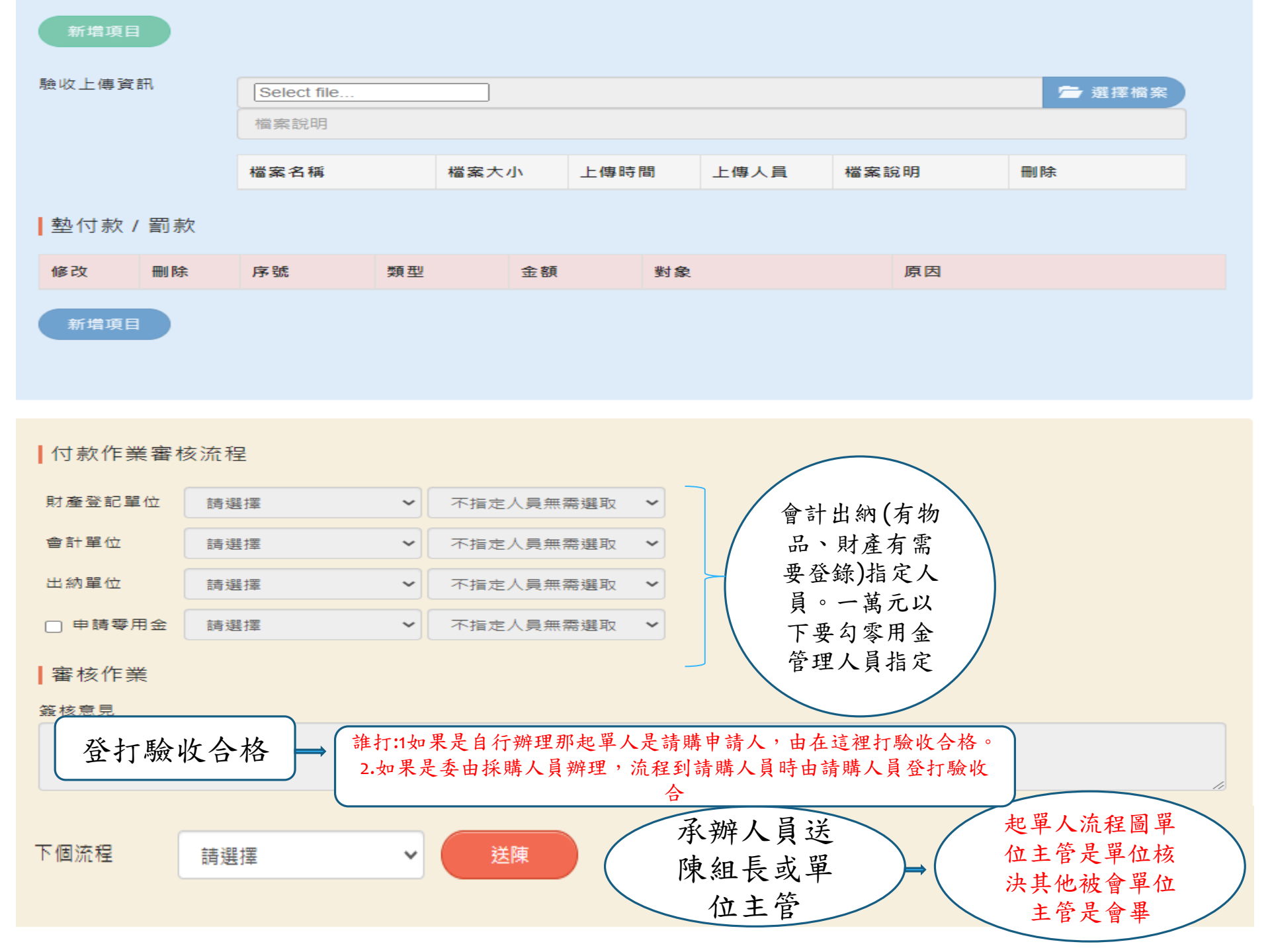